#### 2024 Edmonton District By-Election Vote Steps – Active Member

1) Member will go to the ATA's Provincial website.

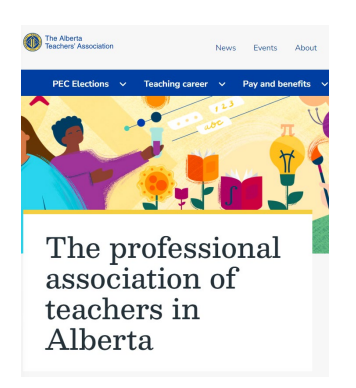

2) Member will click on 'Edmonton District By-Election vote'.

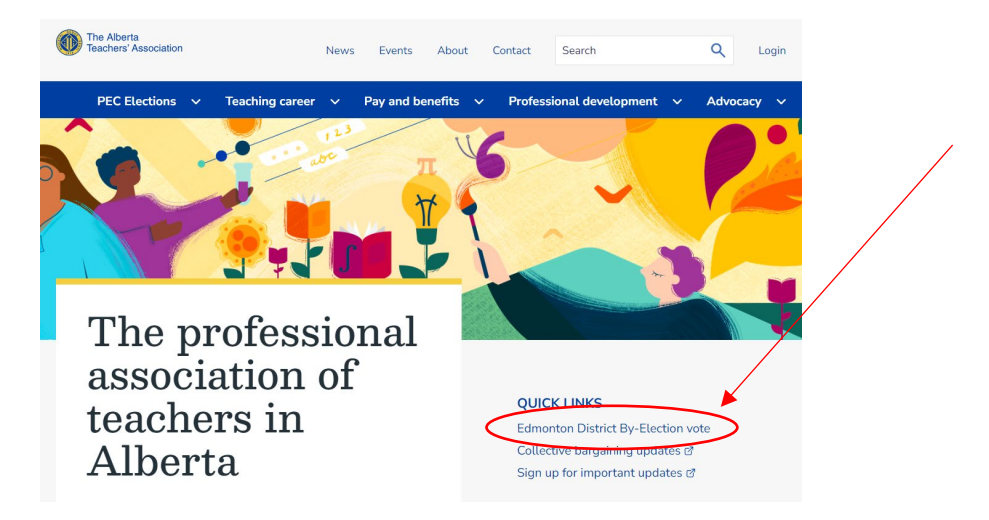

3) Member will be redirected to the *Election Information page*. After reviewing the candidates, click on the **VOTE HERE** graphic.

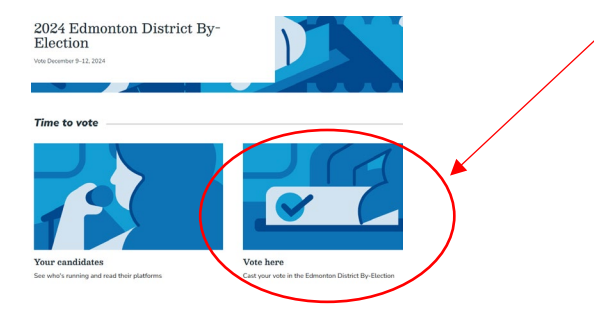

- 4) Member will be prompted to login using their ATA Online account
- 5) Member will be directed to the page below <u>https://elections.teachers.ab.ca</u>
- 6) Member will click on the 'Click Here to Vote' and be directed to the Big Pulse site to vote.

| The Alberta<br>Teachers' Association                                                                                        |                                                                                                    |  |
|----------------------------------------------------------------------------------------------------|----------------------------------------------------------------------------------------------------|--|
| Home                                                                                                    |                                                                                                    |  |
| ATA Online Elections Centre                                                                                                 |                                                                                                    |  |
|                                                                                                    | 2024 Edmonton District By-Election                                                                                                    |  |
| Voting Support                                                                                                    |                                                                                                    |  |
| Hours of Operation:<br>0800 - 1700, Weekdays<br>NO WEEKEND/HOLIDAY<br>SUPPORT                                               | Clicking on the link below will direct you to a third party site called BigPulse to complete your vote.<br>Voting must be done in one sitting |  |
| Voting Support<br>Edmonton & Area:<br>780-447-9444<br>Elsewhere in Alberta:<br>1-855-838-9444<br>Email:<br>voting@ata.ab.ca | Click Here to Vote                                                                                                    |  |

**\*\*\*Note:** You <u>must</u> complete the vote process from start to finish, you cannot go back if you close your browser or do not complete the voting steps. You have <u>one</u> attempt to complete your vote.\*\*\*

|                                                                                | Voting Support<br>780-447-9444<br>Elsewhere in Alberta<br>1-855-838-9444<br>Email: voting@ata.ab.ca | Hours of Operation:<br>0800 – 1700 Weekdays |                     |
|--------------------------------------------------------------------------------|----------------------------------------------------------------------------------------------------|---------------------------------------------|---------------------|
| (Legal) First Name                                                             | e //                                                                                                |                                             |                     |
| (Legal) Last Name                                                              | 2                                                                                                   |                                             |                     |
| Declaration                                                                    |                                                                                                    |                                             |                     |
| Select one check<br>I solemnly dec<br>eligible to vote                         | kbox<br>clare that I am a member of the Albert<br>e in this election.                               | a Teachers' Association in the Ed           | monton District and |
|                                                                                |                                                                                                    |                                             |                     |
| Verify Membershi<br>Please select your cu                                      | <b>p</b><br>rrent membership status. Note, this dec                                                 | ision cannot be changed.                    |                     |
| Calent and sheet                                                               | khav                                                                                                |                                             |                     |
| Active                                                                         | nuox.                                                                                               |                                             |                     |
| Associate                                                                      |                                                                                                    |                                             |                     |
| , locolato                                                                     |                                                                                                    |                                             |                     |
|                                                                                |                                                                                                    |                                             |                     |
| You have not yet vote<br>Open time: Monday 0<br>Close time: Thursday<br>SUBMIT | d in this ballot.<br>9 December 2024 08:00 MST<br>12 December 2024 17:00 MST                        |                                             |                     |
| Voting m                                                                       | nust be done in one sitting; you                                                                    | cannot come back after you'v                | e started.          |

|                                                                      | Voting Support<br>780-447-9444<br>Elsewhere in Alberta<br>1-855-838-9444<br>Email: voting@ata.ab.ca | Hours of Operation:<br>0800 – 1700 Weekdays |                     |
|----------------------------------------------------------------------|----------------------------------------------------------------------------------------------------|---------------------------------------------|---------------------|
| (Legal) First Nam                                                    | e                                                                                                   |                                             |                     |
| George                                                               | //                                                                                                  |                                             |                     |
| (Legal) Last Name                                                    | 9                                                                                                   |                                             |                     |
| Tester                                                               | 1                                                                                                   |                                             |                     |
| Declaration                                                          |                                                                                                    |                                             |                     |
| Select one chec                                                      | kbox                                                                                                |                                             |                     |
| X I solemnly dec<br>eligible to vote                                 | are that I am a member of the Alber                                                                 | ta Teachers' Association in the Ed          | monton District and |
|                                                                      |                                                                                                    |                                             |                     |
| Verify Membershi                                                     | р                                                                                                   |                                             |                     |
| Please select your cu                                                | rrent membership status. Note, this de                                                              | cision cannot be changed.                   |                     |
| Select one chec                                                      | kbox                                                                                                |                                             |                     |
| X Active                                                             |                                                                                                    |                                             |                     |
| Associate                                                            |                                                                                                    |                                             |                     |
|                                                                      |                                                                                                    |                                             |                     |
| You have not yet vote<br>Open time: Monday 0<br>Close time: Thursday | d in this ballot.<br>9 December 2024 08:00 MST<br>12 December 2024 17:00 MST                        |                                             |                     |
| SUBMIT                                                               |                                                                                                    |                                             |                     |

Voting must be done in one sitting; you cannot come back after you've started.

**\*\*\*Note**: Member <u>must</u> submit Legal names, select type of membership AND declaration to move ahead to the ballot.

| Warning: Information not yet submitted                                                                                                    |
|----------------------------------------------------------------------------------------------------|
| Verify your selection then click Submit or Back                                                                                                    |
| (Legal) First Name                                                                                                    |
| Your response:<br>George                                                                                                    |
| (Legal) Last Name                                                                                                    |
| Your response:<br>Tester                                                                                                    |
| Declaration                                                                                                    |
| <ul> <li>I solemnly declare that I am a member of the Alberta Teachers' Association in the Edmonton District and eligible to<br/>vote in this election.</li> </ul> |
| Verify Membership  • Active                                                                                                    |
|                                                                                                    |
| Submit Back                                                                                                    |

**\*\*\*Note**: Member to confirm information is correct and either submit or go back to the previous page to change Legal name(s) or other information.

#### Voting Support 780-447-9444 Elsewhere in Alberta 1-855-838-9444 Email: voting@ata.ab.ca

Hours of Operation: 0800 – 1700 Weekdays

| Select School Board                                                                                                    |  |  |
|----------------------------------------------------------------------------------------------------|--|--|
| Please select your current School Board.                                                                                                  |  |  |
| Select one checkbox                                                                                                    |  |  |
| The Elk Island Catholic Separate School Division                                                                                          |  |  |
| The Elk Island Public School Division                                                                                                    |  |  |
| The Greater St Albert Roman Catholic Separate School Division                                                                             |  |  |
| The St Albert School Division                                                                                                    |  |  |
| The Sturgeon School Division                                                                                                    |  |  |
|                                                                                                    |  |  |
| You have not yet voted in this ballot.<br>Open time: Monday 09 December 2024 08:00 MST<br>Close time: Thursday 12 December 2024 17:00 MST |  |  |

Voting must be done in one sitting; you cannot come back after you've started.

**\*\*\*Note**: Member <u>must</u> select to move ahead to the ballot.

Voting Support 780-447-9444 Elsewhere in Alberta 1-855-838-9444 Email: voting@ata.ab.ca

Hours of Operation: 0800 – 1700 Weekdays

| Select School Board                                                                                                    |  |  |
|----------------------------------------------------------------------------------------------------|--|--|
| Please select your current School Board.                                                                                                  |  |  |
| Select one checkbox                                                                                                    |  |  |
| The Elk Island Catholic Separate School Division                                                                                          |  |  |
| The Elk Island Public School Division                                                                                                    |  |  |
| The Greater St Albert Roman Catholic Separate School Division                                                                             |  |  |
| The St Albert School Division                                                                                                    |  |  |
| X The Sturgeon School Division                                                                                                    |  |  |
|                                                                                                    |  |  |
| You have not yet voted in this ballot.<br>Open time: Monday 09 December 2024 08:00 MST<br>Close time: Thursday 12 December 2024 17:00 MST |  |  |

Voting must be done in one sitting; you cannot come back after you've started.

\*\*\*Note: Member <u>must</u> select to move ahead to the ballot.

Step 4 – Confirm school board choice

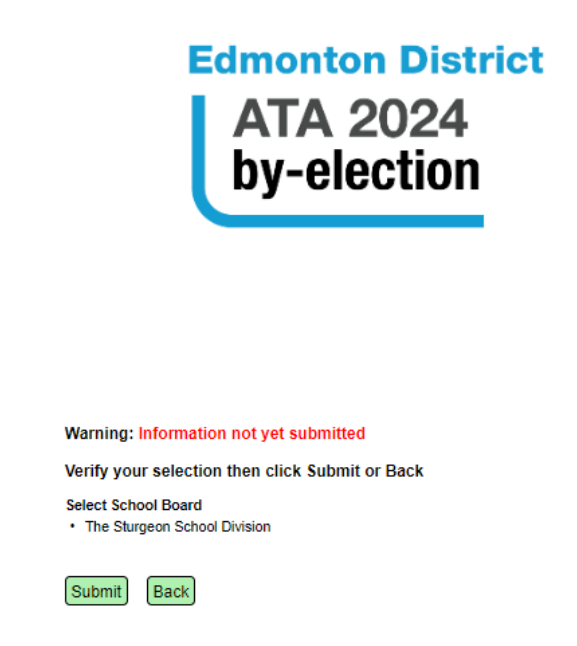

**\*\*\*Note**: Member to confirm their choice and then either submit their choice or go back to the previous page to change it.

**Step 5 – Choose District Representative** 

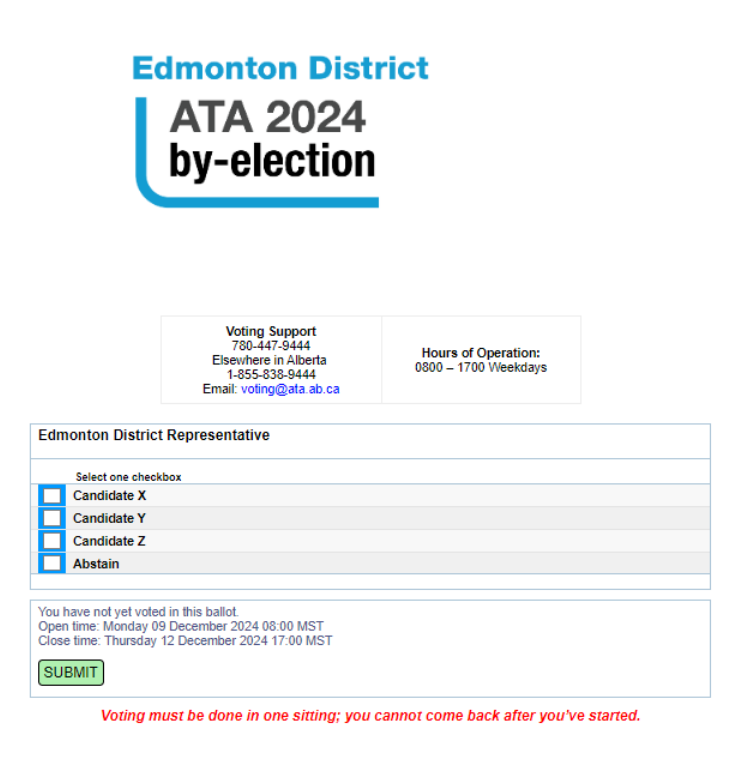

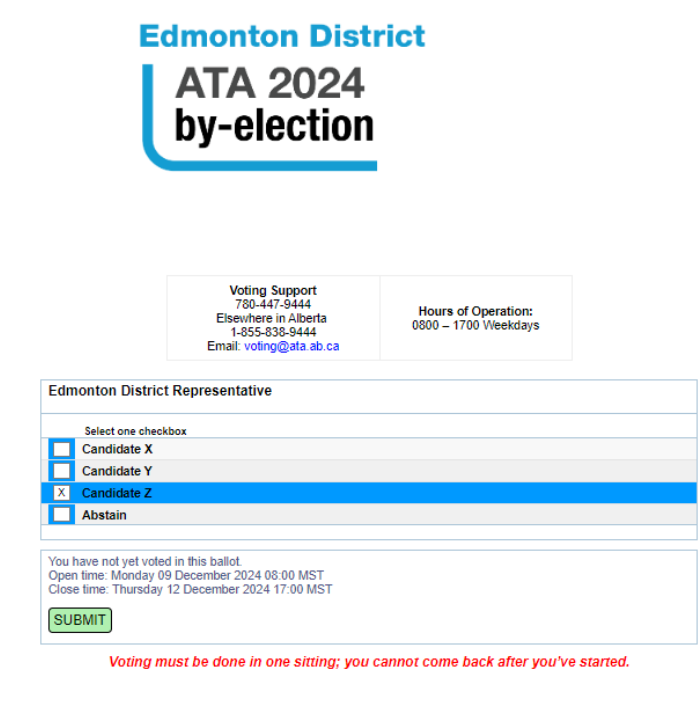

**\*\*\*Note**: Member <u>must</u> select to move ahead to the ballot(s).

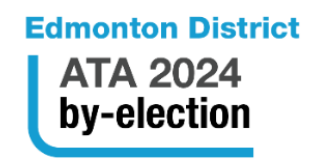

Warning: Information not yet submitted Verify your selection then click Submit or Back Edmonton District Representative • Candidate Z Submit Back

**\*\*\*Note**: Member to confirm their choice and then either submit their choice or go back to the previous page to change it.

Step 9 – Thank you page

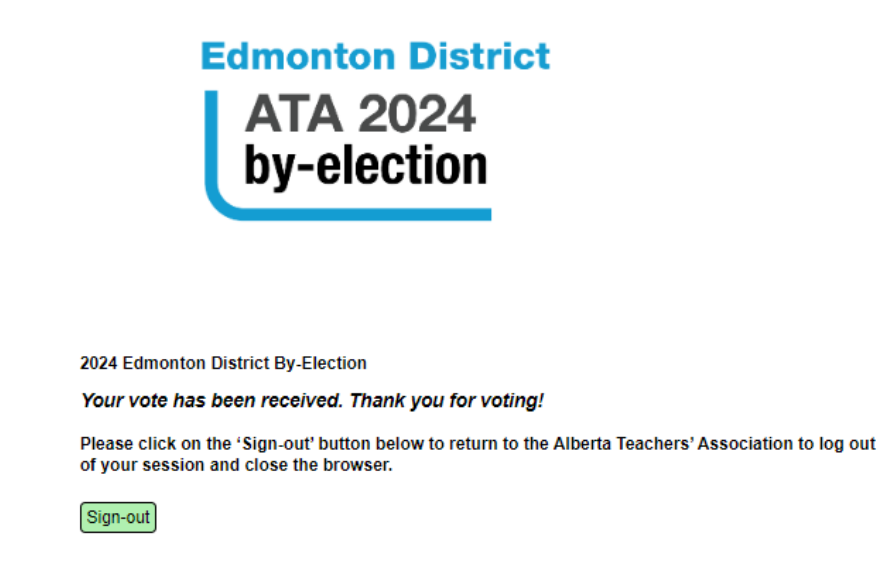

**\*\*\*Note**: When the member clicks on the 'Sign-out' button they move on to the next step.

#### Step 10 – Sign Out

Redirected back to the <u>www.teachers.ab.ca</u> page and the member is automatically signed out. Please close your browser now.

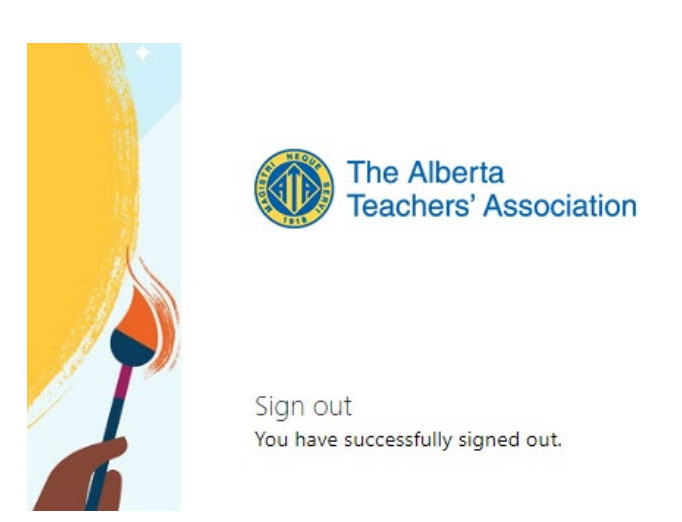